# DaaS 3 - Using a Bluetooth Audio Device

- Local Setup (Windows 10)
- Local Setup (Mac)
- DaaS Setup
  - Zoom Settings
  - Teams Settings

## Local Setup (Windows 10)

- 1. Pair Bluetooth audio device to local Windows 10 workstation/laptop
- 2. Check that device working properly on workstation/laptop

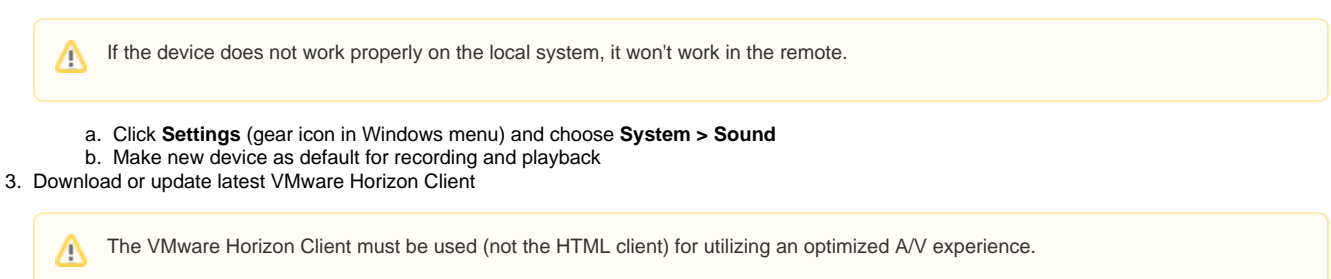

### Local Setup (Mac)

- 1. Pair Bluetooth audio device to local Mac workstation/laptop
- Check that device working properly on workstation/laptop

   a. Click on the Apple icon and choose System Preferences > Sound

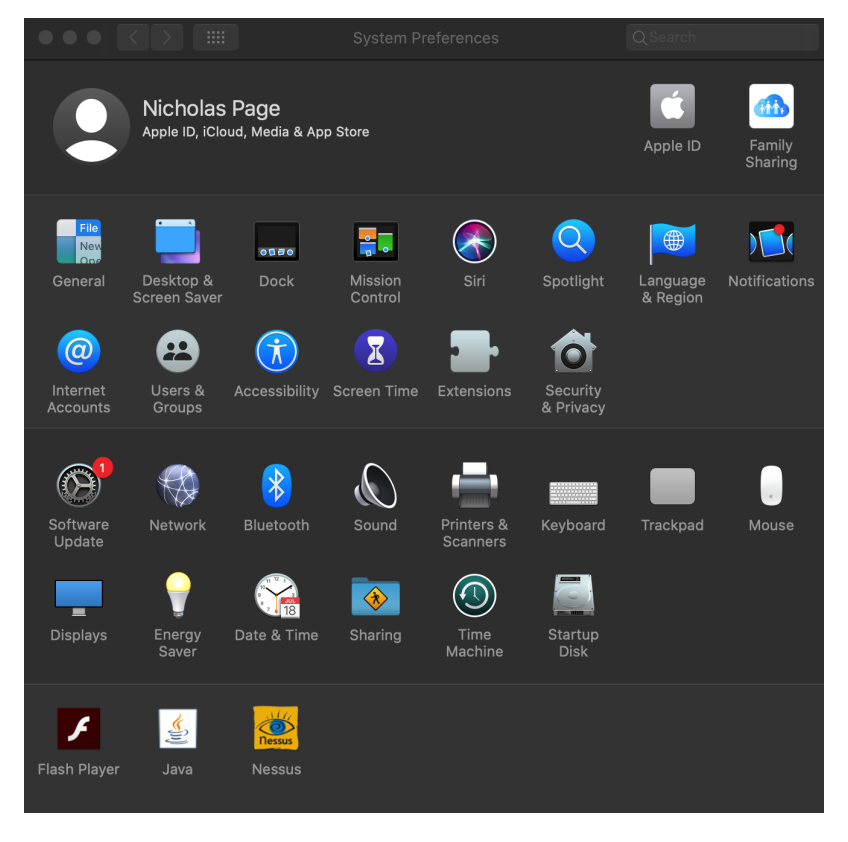

b. Click Output and ensure the new Bluetooth device is highlighted

|                                                              | Sound                  | Q Search                                                                                                    |
|--------------------------------------------------------------|------------------------|----------------------------------------------------------------------------------------------------|
|                                                              | Sound Effects Output   | Input                                                                                                    |
| Select a device for sound ou                                 | itput:                 |                                                                                                    |
| Name                                                         | Тур                    | be a second second second second second second second second second second second second second second second s |
| Internal Speakers<br>Soundflower (2ch)<br>Soundflower (64ch) | Bu                     | ilt-in                                                                                                    |
| Nicholas's Powerbeats Pro                                    | Blu                    | letooth                                                                                                    |
| office                                                       | Air                    | Play                                                                                                    |
| Settings for the selected devi                               | ce:                    |                                                                                                    |
| Balance:                                                     | Ieft                   | right                                                                                                    |
|                                                              |                        |                                                                                                    |
| Output volume:                                               | Show volume in menu ba | nr 🚽 📢 ))) 🔳 Mute                                                                                               |

c. Click Input and ensure the the new Bluetooth device is highlighted

|                                                                | Sound                   | Q Search                   |
|----------------------------------------------------------------|-------------------------|----------------------------|
|                                                                | Sound Effects Output    | nput                       |
| Select a device for sound in                                   | put:                    |                            |
| Name                                                           | Ту                      | ре                         |
| Internal Microphone<br>Soundflower (2ch)<br>Soundflower (64ch) | Βι                      | iilt-in                    |
| Nicholas's Powerbeats Pro                                      | Bi                      | uetooth                    |
| Settings for the selected devi                                 | ice:                    |                            |
| Input volume:                                                  | <b>.</b>                | <b>. . . . . . . . . .</b> |
| Input level:                                                   |                         |                            |
|                                                                |                         |                            |
| Output volume:                                                 | Show volume in menu bar | ()) Mute                   |

3. Download or update latest VMware Horizon Client

## DaaS Setup

- 1. Login to Daas
- Open application you are using with audio
   Verify the audio settings are set to similar to the options below

### **Zoom Settings**

- Open the Settings menu in Zoom by clicking on the gear in the upper right side of the zoom start window
- Choose Audio on the left side of the Setting window
  Speaker should be set to (VMWare Virtual Audio (DevTap))

• Microphone should be set to (VMWare virtual Microphone)

| 🖸 Zoom | Settings           |                                                                                 |  |  |
|--------|--------------------|---------------------------------------------------------------------------------|--|--|
|        | General            | Speaker                                                                         |  |  |
|        | 🖸 Video            | Test Speaker Speakers (VMware Virtual Audio (DevTap))                           |  |  |
|        | 🔿 Audio            | Output Level:<br>Volume:                                                        |  |  |
|        | Share Screen       | Use separate audio device to play ringtone simultaneously                       |  |  |
|        | Chat               | Microphone                                                                      |  |  |
|        | Recording          | Test Mic Microphone Array (VMware Virtual Microphone)  Input Level:             |  |  |
|        | Profile            | Volume: 4 40                                                                    |  |  |
|        | 5 Statistics       | Automatically adjust microphone volume                                          |  |  |
|        | Keyboard Shortcuts | Suppress background noise Auto v 🕥                                              |  |  |
|        | Accessibility      | Select the default noise suppression level (low) to optimize for music          |  |  |
|        |                    | <ul> <li>Automatically join audio by computer when joining a meeting</li> </ul> |  |  |
|        |                    | <ul> <li>Mute my microphone when joining a meeting</li> </ul>                   |  |  |
|        |                    | Press and hold SPACE key to temporarily unmute yourself                         |  |  |
|        |                    | Sync buttons on headset                                                         |  |  |

#### **Teams Settings**

• Click on the account picture in the upper right side of the Teams window and selecting Settings

| Audio devices                                |        |  |
|----------------------------------------------|--------|--|
| Custom Setup                                 | $\sim$ |  |
| Speaker                                      |        |  |
| Speakers (VMware Virtual Audio (DevTap))     |        |  |
| Microphone                                   |        |  |
| Microphone Array (VMware Virtual Microphone) |        |  |
| 🕞 Make a test call                           |        |  |

• Click Make a test call and follow the audio instructions

If you can hear the audio instructions and also your recorded voice, you have successfully setup your audio device for DaaS.